## Turn your iPhone into a WiFi hotspot

## Go in to Settings and click on Personal Hotspot

| 4:4          | 48                                                  |               |
|--------------|-----------------------------------------------------|---------------|
| Settings     |                                                     |               |
| 9            | Search                                              | Ť             |
| R            | Robert Krepps<br>Apple ID, iCloud, iTunes & App Sto | re            |
| ₽-           | Airplane Mode                                       |               |
| 2            | Wi-Fi                                               | RocknRoll >   |
| *            | Bluetooth                                           | On >          |
| 010          | Cellular                                            | > (           |
| ବ            | Personal Hotspot                                    | Off >         |
| C            | Notifications                                       | >             |
| <b>4</b> (1) | Sounds & Haptics                                    | $\rightarrow$ |
| C            | Do Not Disturb                                      | >             |
| X            | Screen Time                                         | >             |
| ര            | General                                             | 2             |
| R            | Control Center                                      | >             |

This will take you to this screen where you allow others to join and type in an 8 digit password.

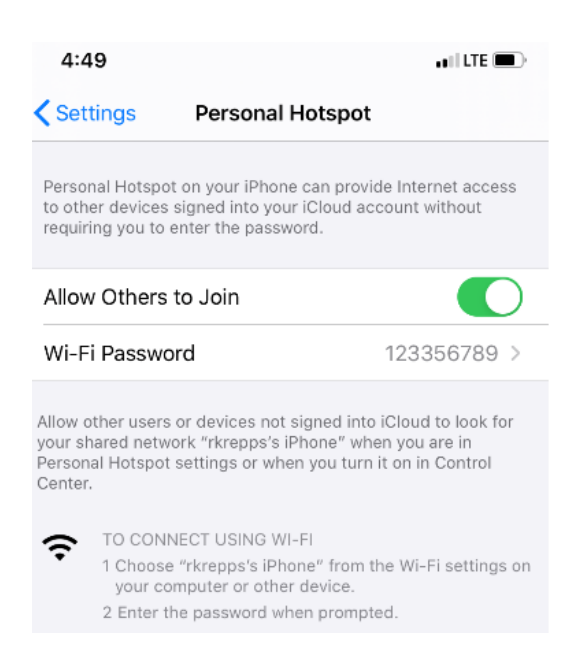

The next step is to connect the student device to the hot spot. Look for the time/settings on the bottom right of the screen and click on it.

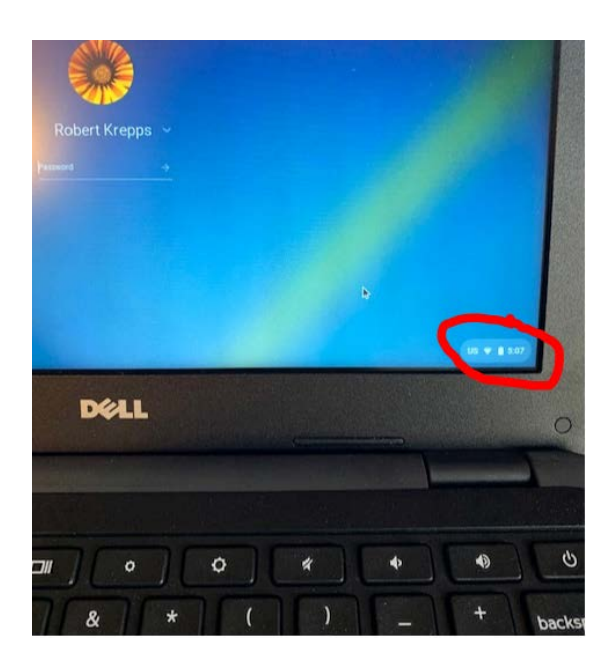

This next screen will look like this. Click on the Wi Fi icon.

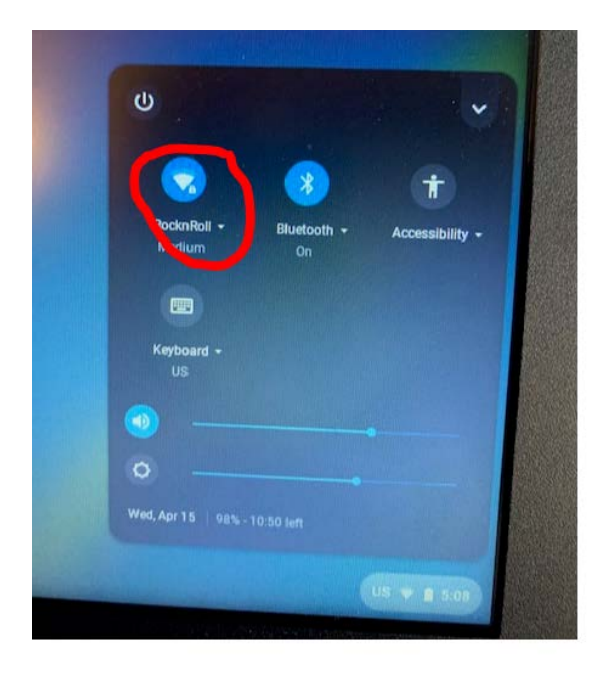

Click on the wi-fi for your iPhone. You will then be prompted to enter the password that you put in your iPhone settings.

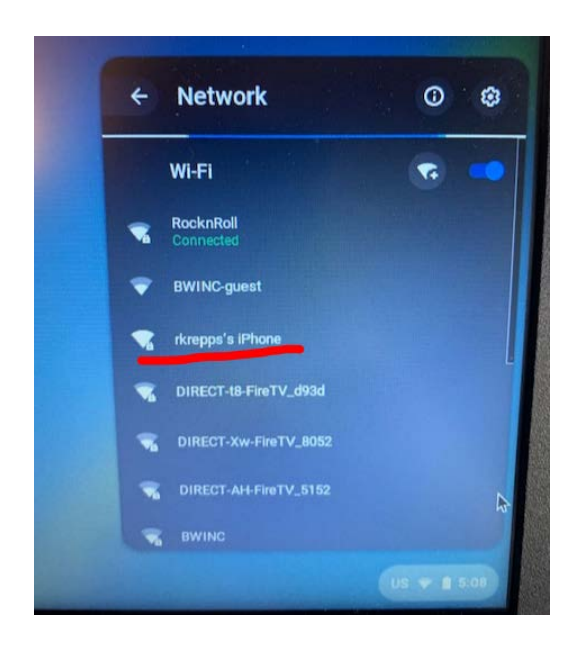

That's it! You should be connected now.